## COLLEGARE IL PC VIA HOTSPOT AD UN IPHONE O IPAD DOTATI DI SIM

- 1. Andare su impostazioni > Cellulare o Impostazioni > Hotspot personale
- 2. Spostare a destra il selettore **Consenti agli altri di accedere**
- 3. Rilevare la password impostata
- 4. Sul computer aprire la connessione Wi-Fi dall'apposita icona di sistema posta in basso e verificare le reti Wi-Fi disponibili
- 5. Selezionare la rete Wi-Fi generata dal proprio dispositivo Apple e selezionare "Connetti" (il nome della rete Wi-Fi corrisponde al nome assegnato all'iPhone o iPAD)
- 6. Quando richiesto inserire la password precedentemente rilevata
- 7. Se l'icona della connessione Wi-Fi risulta bianca, il pc è pronto per collegarsi ad Internet

**NB.** Se non viene visualizzata l'opzione per l'hotspot personale, contattare il proprio operatore per verificare se si può usare la funzione Hotspot personale con il proprio piano.

## COLLEGARE IL PC VIA HOTSPOT/TETHERING AD UNO SMARTPHONE CON SISTEMA ANDROID (SAMSUNG, HUAWEI, LG, ECC.)

**NB**. La procedura potrebbe cambiare in base al dispositivo e alla versione del sistema in uso. Si elencano le indicazioni di alcuni smartphone. Individuare quella adatta al proprio telefono:

- Sul telefono: impostazioni > Connessioni > Router Wi-Fi e tethering > Router Wi-Fi > attivare la funzione spostando il selettore a destra (disattivare il Wi-Fi se dovesse chiederlo) > cliccare nuovamente su Router Wi-Fi per visualizzare il nome della rete Wi-Fi e la password associata
- Sul telefono: impostazioni > Rete e connessioni > Tethering/hotspot portatile > Hotspot Wi-Fi portatile > attivare la funzione spostando il selettore a destra > Configura hotspot Wi-Fi per visualizzare il nome della rete Wi-Fi e la password associata
- Sul telefono: impostazioni > Wireles e reti > Tethering e hotspot portatile > Hotspot Wi-Fi
- Sul telefono: impostazioni > Connessioni > Router Wi-Fi e tethering > Router Wi-Fi > attivare la funzione spostando il selettore a destra > visualizzare il nome della rete Wi-Fi e la password associata
- 2. Sul computer aprire la connessione Wi-Fi dall'apposita icona di sistema posta in basso e verificare le reti Wi-Fi disponibili

- 3. Selezionare la rete Wi-Fi generata dal proprio dispositivo Apple e selezionare "Connetti" (il nome della rete Wi-Fi corrisponde al nome assegnato all'iPhone o iPAD)
- 4. Quando richiesto inserire la password precedentemente rilevata
- 5. Se l'icona della connessione Wi-Fi risulta bianca, il pc è pronto per collegarsi ad Internet